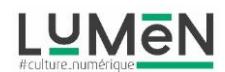

### QUELQUES BASES POUR UTILISER LEXIS AUDIO EDITOR

#### **DEFINIR UNE SELECTION**

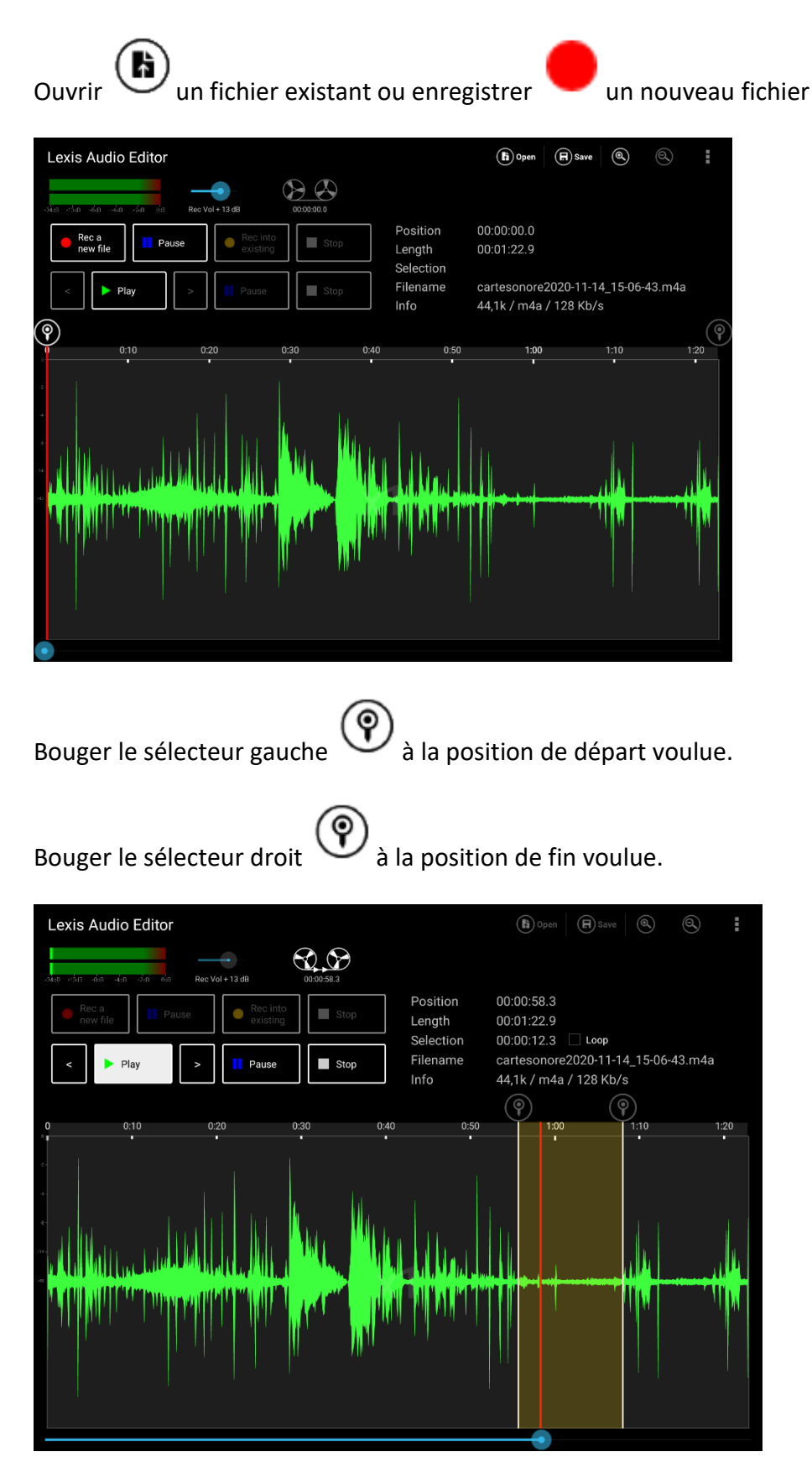

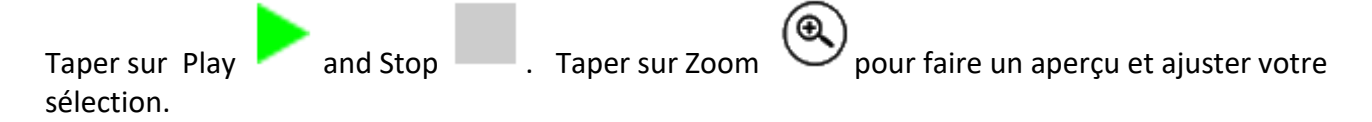

Lexis Audio Editor Dpen 🕞 Save 🔍 0 Position Rec a new file Pause Length 00:00:12.3 🗌 Loop cartesonore2020-11-14\_15-06-43.m4a Selection Play Filename 44,1k / m4a / 128 Kb/s 0:55  $(\mathbf{P})$ Ð pour ajuster de manière plus précise. Taper sur Zoom in Lexis Audio Editor Dpen 🕞 Save 🔍 ٩  $\mathbf{\mathfrak{S}}$ Position Rec into existing Rec a new file Pau Length Selection 00:00:12.3 🗌 Loop cartesonore2020-11-14\_15-06-43.m4a Filename Play 44,1k / m4a / 128 Kb/s 3.00

Maintenant, vous pouvez appliquer des effets, mixer et importer un autre fichier, couper, copier, insérer du silence and effacer la zone sélectionnée.

#### **EXPORTER UN EXTRAIT DE FICHIER**

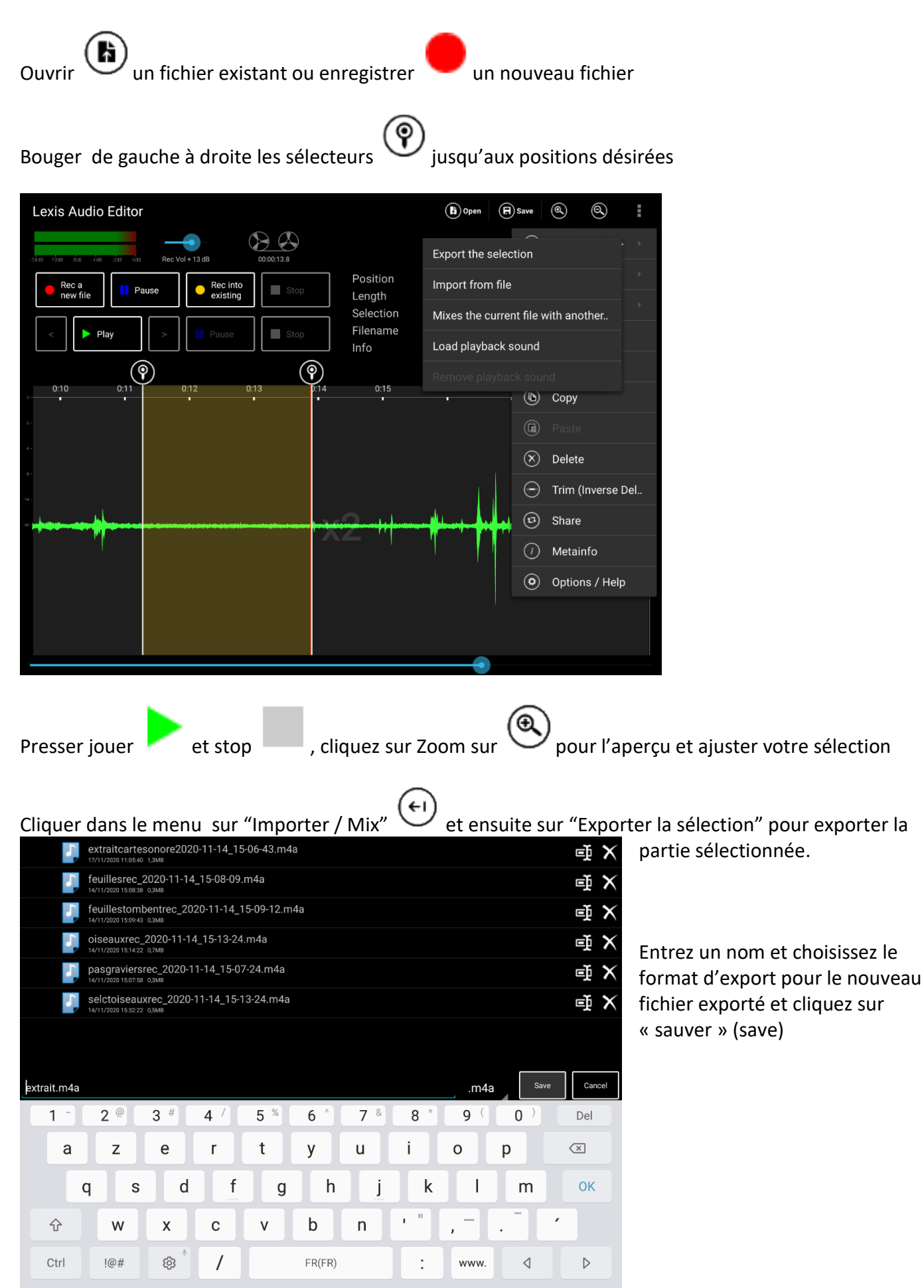

#### NORMALISER

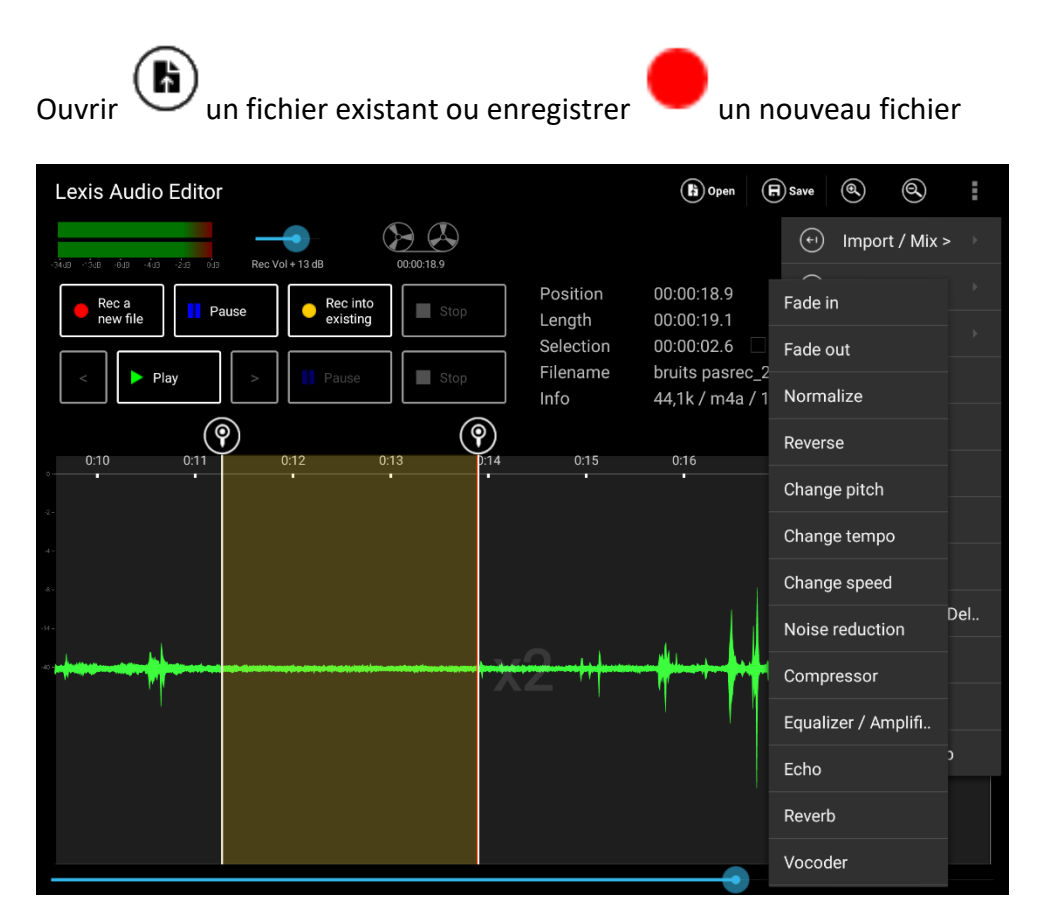

Si le niveau audio est trop bas, vous pouvez normaliser le son du fichier au niveau maximum possible.

Cliquez sur effets et dans le menu sur Normalize (Normaliser).

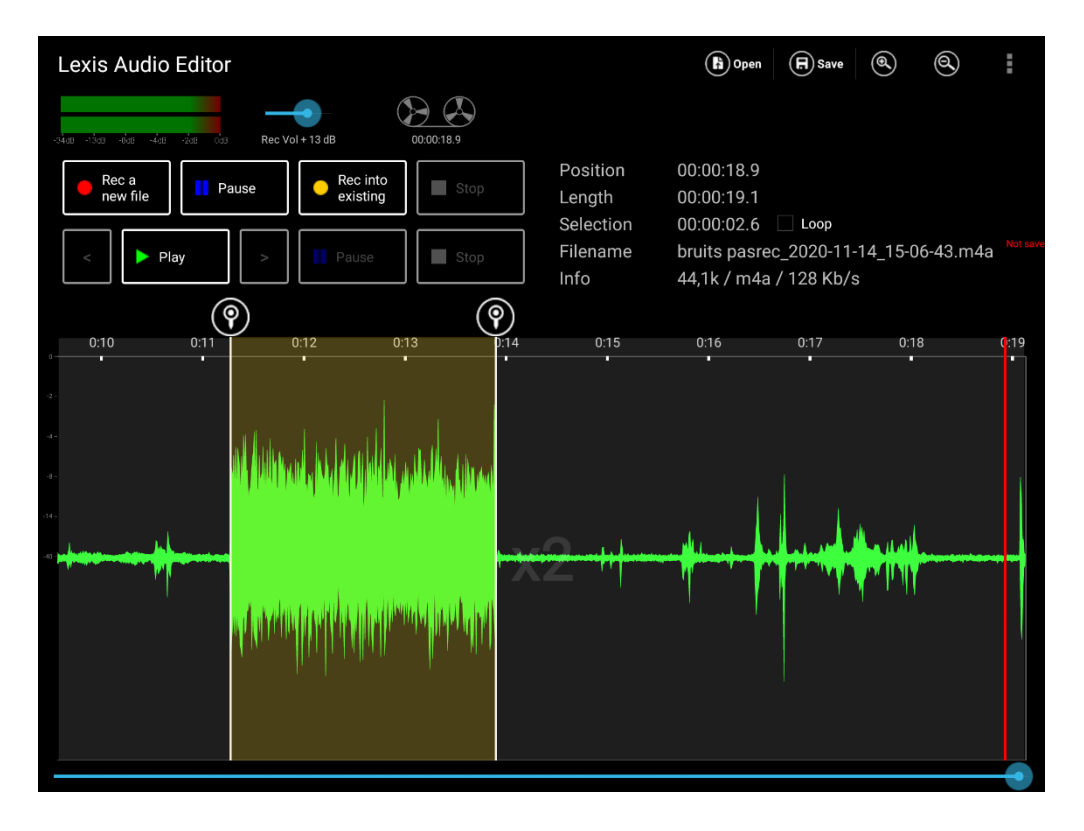

Maintenant le niveau maximum de l'enregistrement est appliqué.

#### **REDUCTION DU BRUIT**

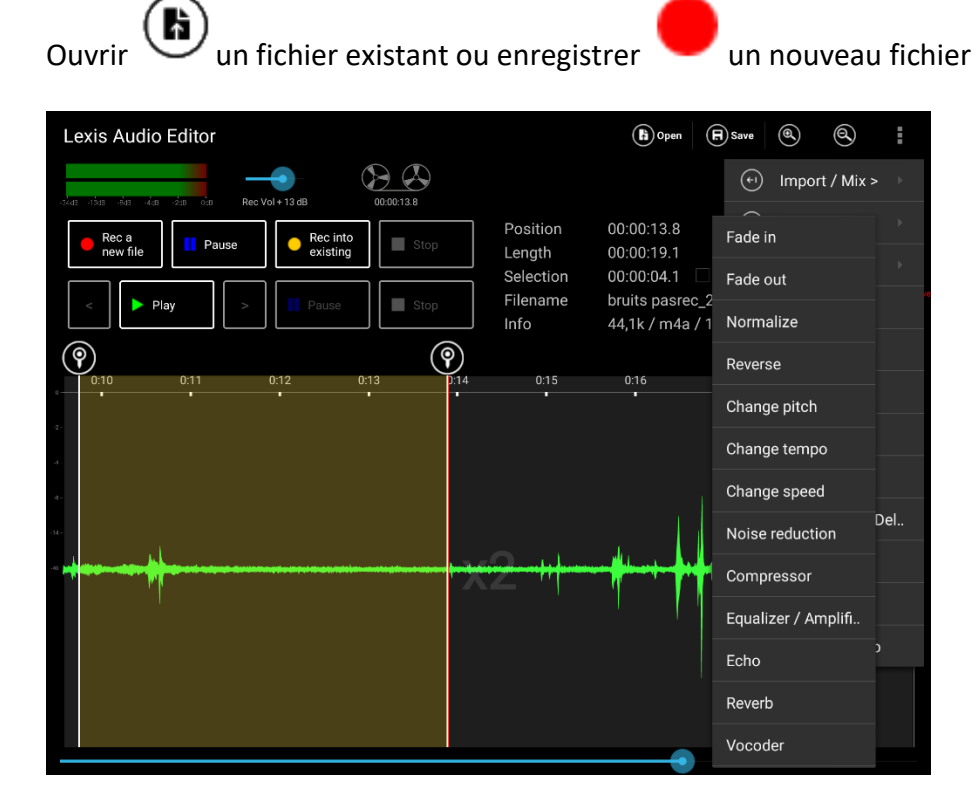

Si il y a trop de bruit sur l'enregistrement vous pouvez le réduire

cliquez sur effets et dans le menu sur "réduction de bruit".

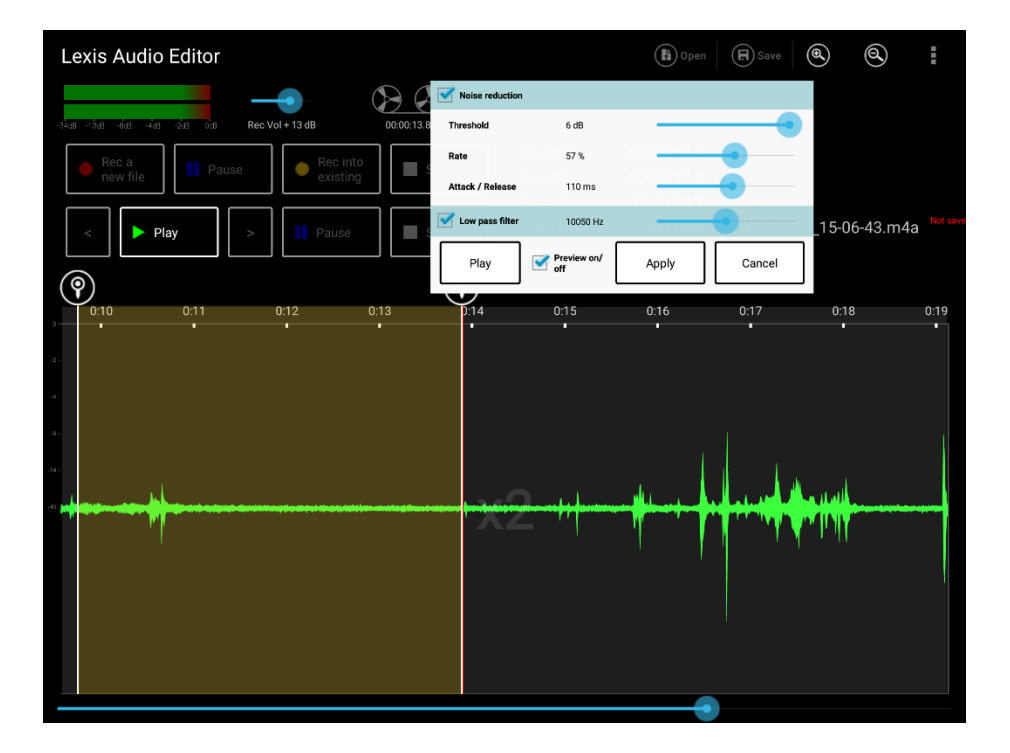

Maintenant vous voyez la fenêtre de dialogue pour réduire le bruit.

Cliquez sur jouer pour entendre le son avec le filtre activé. Désactiver l'aperçu pendant le jeu pour comparer le son original et celui filtré.

Pour supprimer plus de sons parasites, vous pouvez augmenter the Threshold.

Avec the "Cut off frequency" vous pouvez supprimer la fréquence haute du bruit.

Cliquez sur Apply (appliquer). Maintenant vous voyez les zones silencieuses représentent l'effet de la réduction du bruit.

| Lexis Audio Editor                          |                                             | (a) Open                                               | R Save               | 0       | 0         | ŧ        |
|---------------------------------------------|---------------------------------------------|--------------------------------------------------------|----------------------|---------|-----------|----------|
|                                             |                                             |                                                        |                      |         |           |          |
| Rec a new file Pause Rec into existing Stop | Position<br>Length<br>Selection<br>Filename | 00:00:13.8<br>00:00:19.1<br>00:00:04.1<br>bruits pasre | ☐ Loop<br>c_2020-11- | 14_15-0 | )6-43.m4a | Not save |
|                                             | Info                                        | 44,1k / m4a                                            | _<br>/ 128 Kb/s      | -       |           |          |
| - 0:10 0:11 0:12 0:13 0:14<br>              | 0:15                                        | 0:16                                                   | 0:17                 | 0:1     | 8         | 0:19     |
|                                             |                                             |                                                        |                      | L. Hall |           |          |
|                                             | (2)                                         |                                                        |                      |         |           |          |
|                                             |                                             |                                                        |                      |         |           | I        |
|                                             |                                             |                                                        |                      |         |           |          |
|                                             |                                             |                                                        |                      |         |           |          |

#### **MIXER 2 FICHIERS AUDIO**

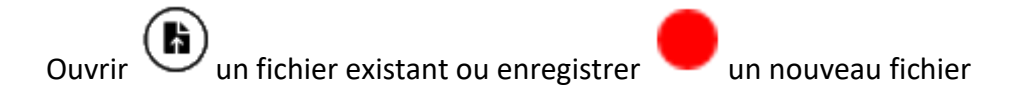

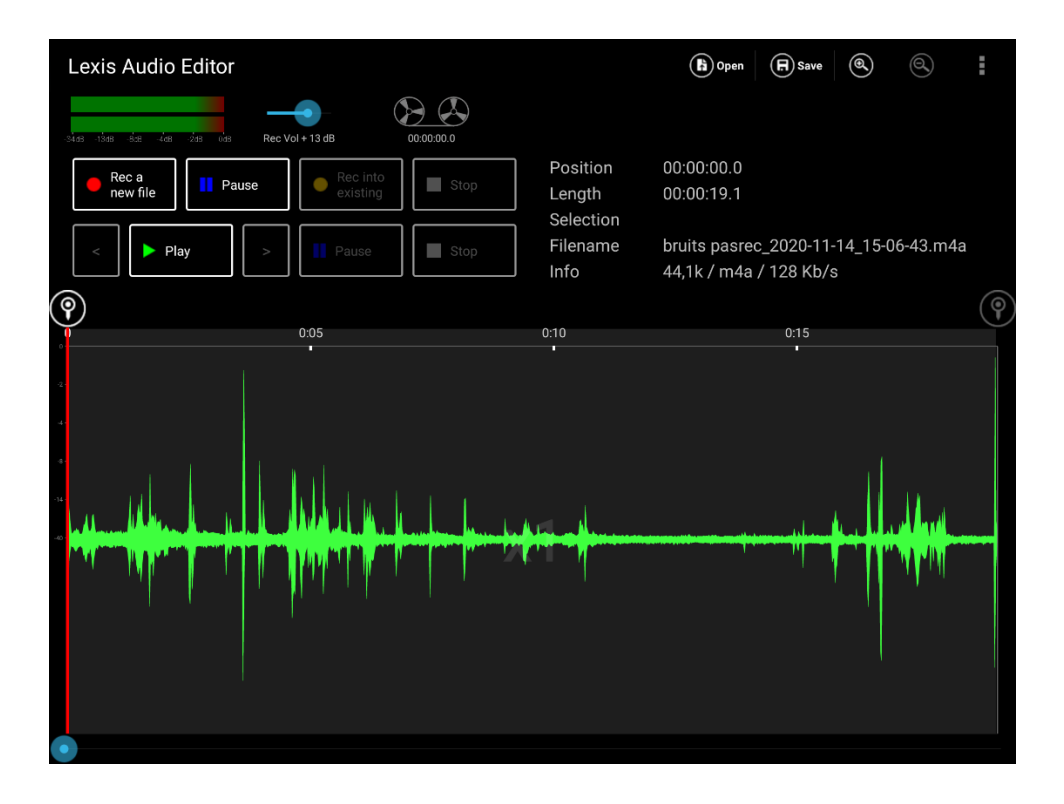

Taper sur Import / Mix (importer un mix) et dans le menu sur "Mixes the current file with another file" (mixer le fichier actuel avec un autre fichier)

| Lexis Audio Edit           | or                         |            |                                 | (b) Open                       | R Save                  | 0        | 0        | :        |
|----------------------------|----------------------------|------------|---------------------------------|--------------------------------|-------------------------|----------|----------|----------|
| -34a8 -13a8 -8a8 -4a8 -2a8 | Rec Vol + 13 dB            | 00:00:00.0 |                                 |                                |                         |          |          |          |
| Rec a new file             | Pause Rec into<br>existing | Stop       | Position<br>Length<br>Selection | 00:00:00.0<br>00:00:19.1       |                         |          |          |          |
| < Play                     | > Pause                    | Stop       | Filename<br>Info                | bruits pasrec<br>44,1k / m4a / | _2020-11-<br>/ 128 Kb/s | 14_15-00 | 5-43.m4a |          |
| <b>?</b>                   | 0:05                       |            | 0:10                            |                                | 0:15                    |          |          | <b>?</b> |
|                            |                            |            |                                 |                                |                         |          |          |          |

Choisir un fichier and taper sur Open (ouvrir).

| /storage | /emulated/0/Music                                                       |    |      |    |
|----------|-------------------------------------------------------------------------|----|------|----|
|          | • <i>l</i>                                                              |    |      |    |
| 5        | branchesrec_2020-11-14_15-10-44.m4a<br>14/11/2020 15:11:07 0.2MB        |    | į    | ×  |
| 5        | bruits pasrec_2020-11-14_15-06-43.m4a<br>14/11/2020 15:07:20 0.3MB      |    | Ę    | ×  |
| 5        | cartesonore2020-11-14_15-06-43.m4a<br>15/11/2020 17:20:27 1,3MB         |    | į    | X  |
| 5        | cartesonorerec_2020-11-14_15-06-43.m4a<br>15/11/2020 17.1615 1,1MB      |    | Ę    | ×  |
| 5        | descendant au jardin.wav<br>17/11/2020 11:08:59 6,1MB                   |    | Ę    | X  |
| 5        | extraitcartesonore2020-11-14_15-06-43.m4a<br>17/11/2020 11:05:40 1.3MB  |    | Ę    | X  |
| 5        | feuillesrec_2020-11-14_15-08-09.m4a<br>14/11/2020 15:08:38 0.3MB        |    | Ę    | X  |
| 5        | feuillestombentrec_2020-11-14_15-09-12.m4a<br>14/11/2020 15:09:43 0.3MB |    | Ę    | X  |
| 5        | oiseauxrec_2020-11-14_15-13-24.m4a<br>14/11/2020 15:14:22  0.7MB        |    | į    | X  |
| 5        | pasgraviersrec_2020-11-14_15-07-24.m4a<br>14/11/2020 15:07:58 0.3M/8    |    | Ę    | X  |
|          | selctoiseauxrec_2020-11-14_15-13-24.m4a<br>14/11/2020 15:32:22 0.5MB    |    | Ę    | X  |
|          |                                                                         |    |      |    |
|          | Ор                                                                      | en | ance | el |

Dans la boite de dialogue "Mix files" (mixer les fichiers) vous pouvez choisir le niveau audio du fichier et l'exporter.

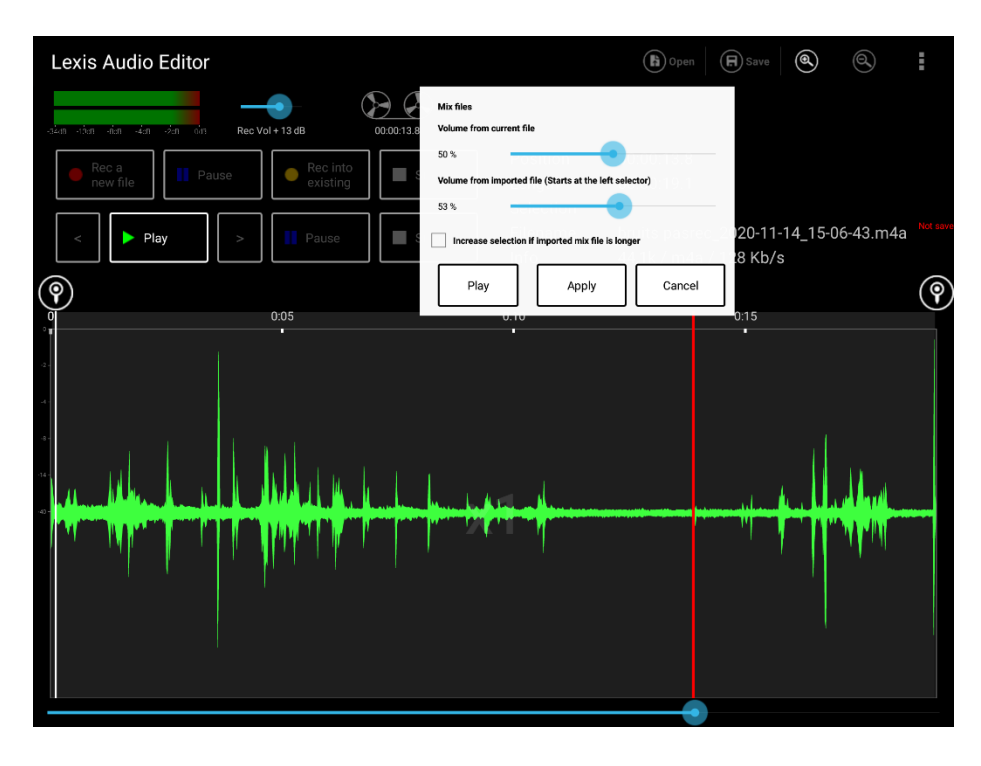

Choisir la position de départ avec le sélecteur de départ

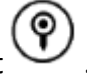

C'est le point de départ pour mixer le  $2^{eme}$  fichier.

Cliquer sur jouer fichiers audio.

pour l'aperçu et vérifier le début de la sélection et le mélange de volumes des 2

Taper on "Apply" (appliquer) pour mixer les 2 fichiers. Vous pouvez voir le résultat entre les sélecteurs de début et de fin.

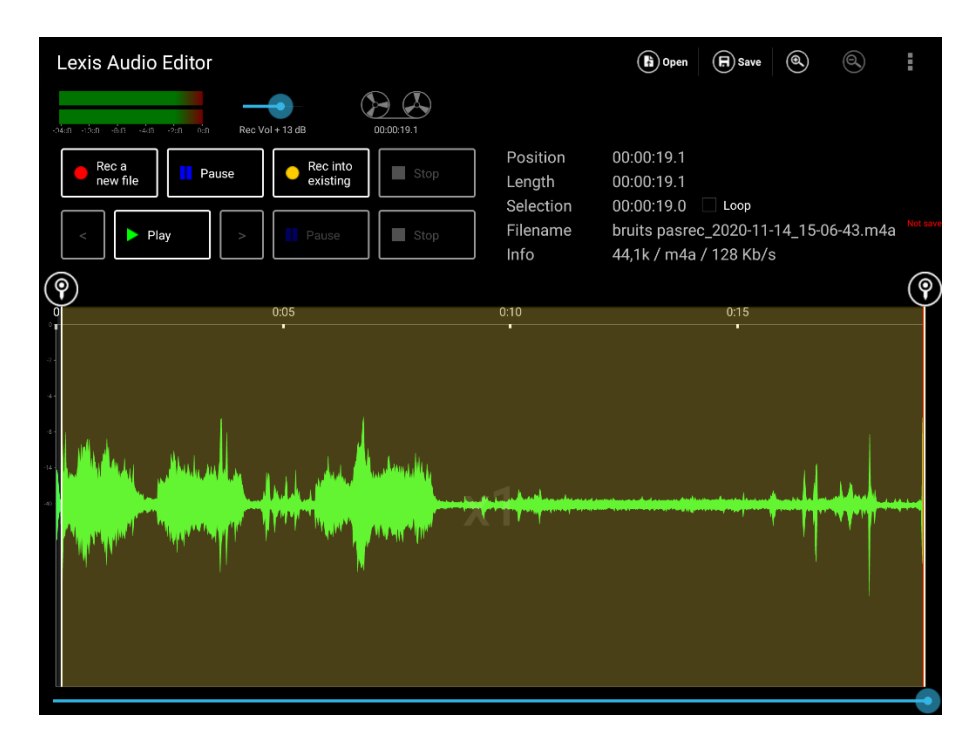

## **ENREGISTREMENT DIRECT DANS UN FICHIER SON OUVERT**

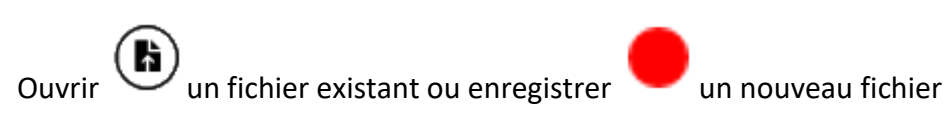

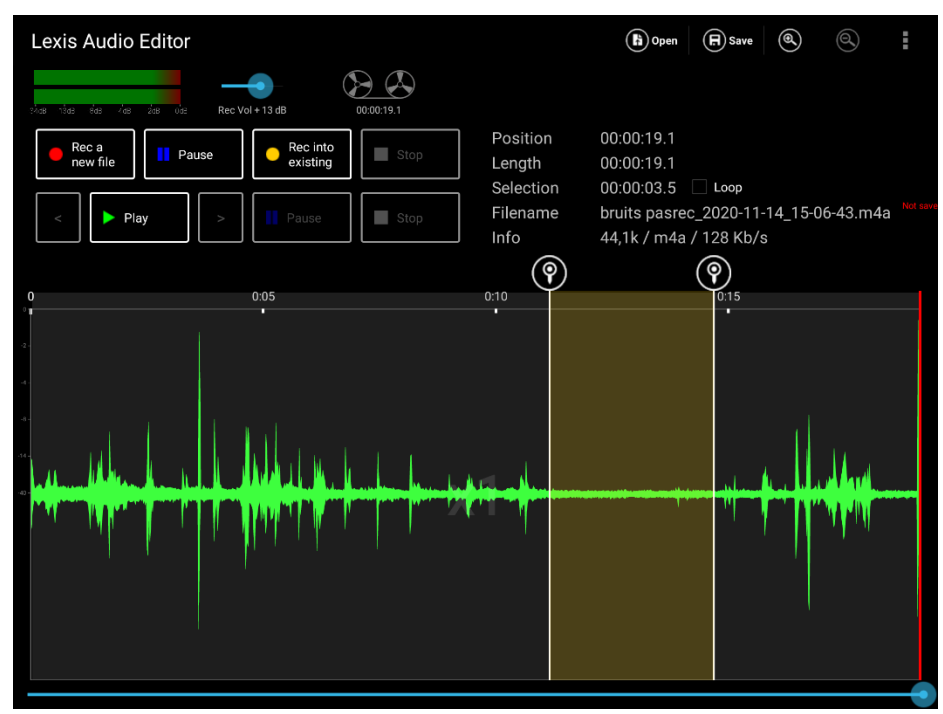

Choisir la position de départ 🕐 ou une portion avec un début et une fin. A cette position ou portion le

nouvel enregistrement s'insèrera. Taper sur « Rec Into existing »

et enregistrer votre son audio.

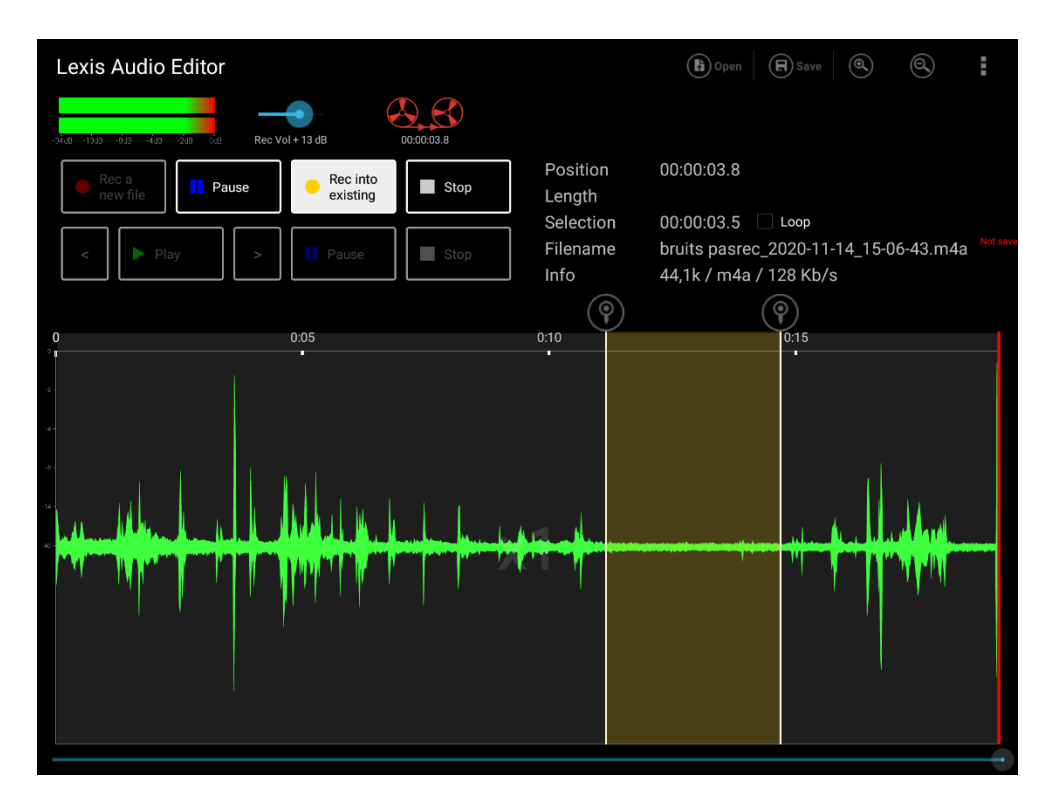

Le son enregistré sera inséré dans la portion sélectionnée par-dessus l'ancien son.

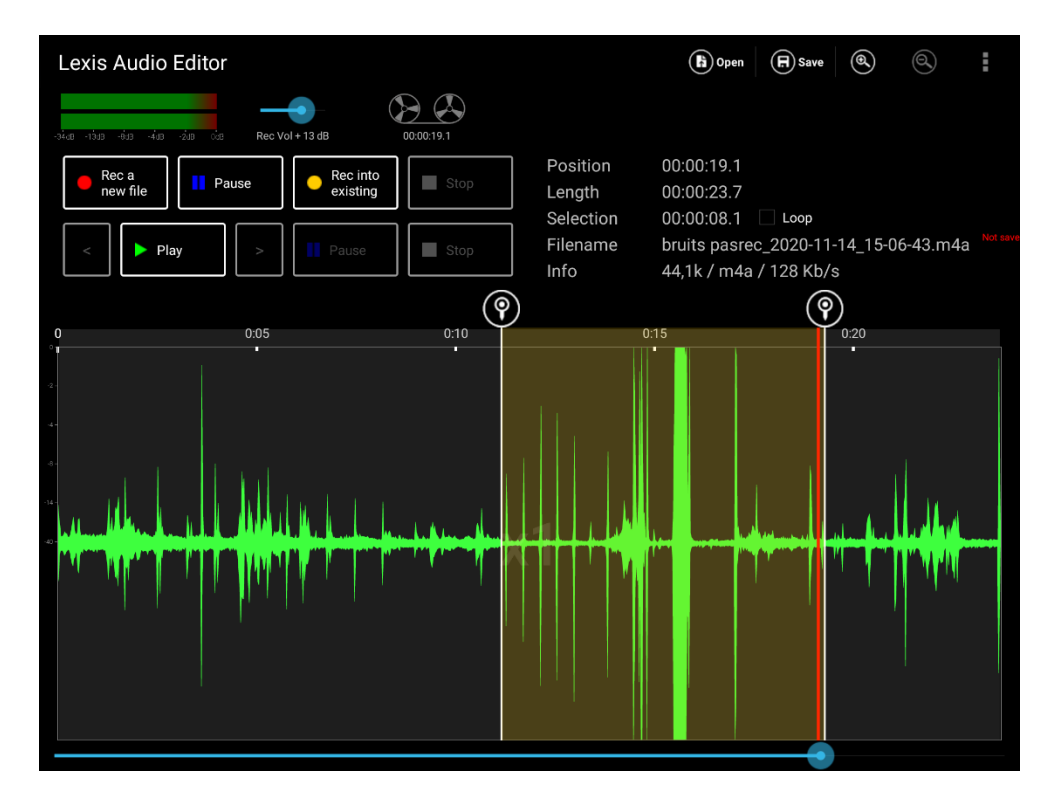

AJOUTER OU INSERER UN AUTRE FICHIER AUDIO

# Ouvrir Ouvrir ou enregistrer ou nouveau fichier

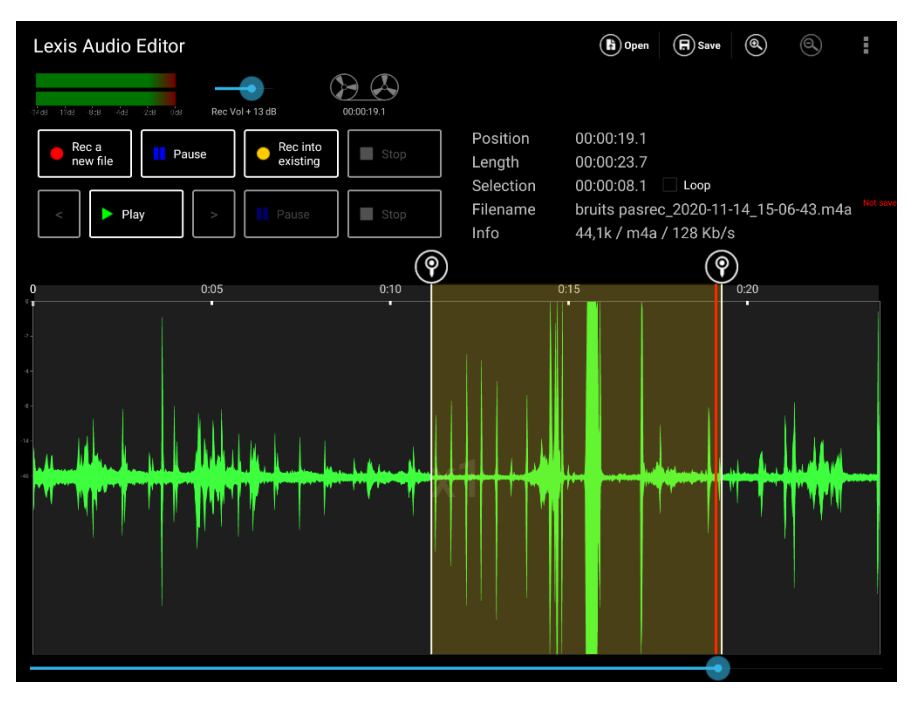

Taper sur Import / Mix et dans le menu sur "Import from file".

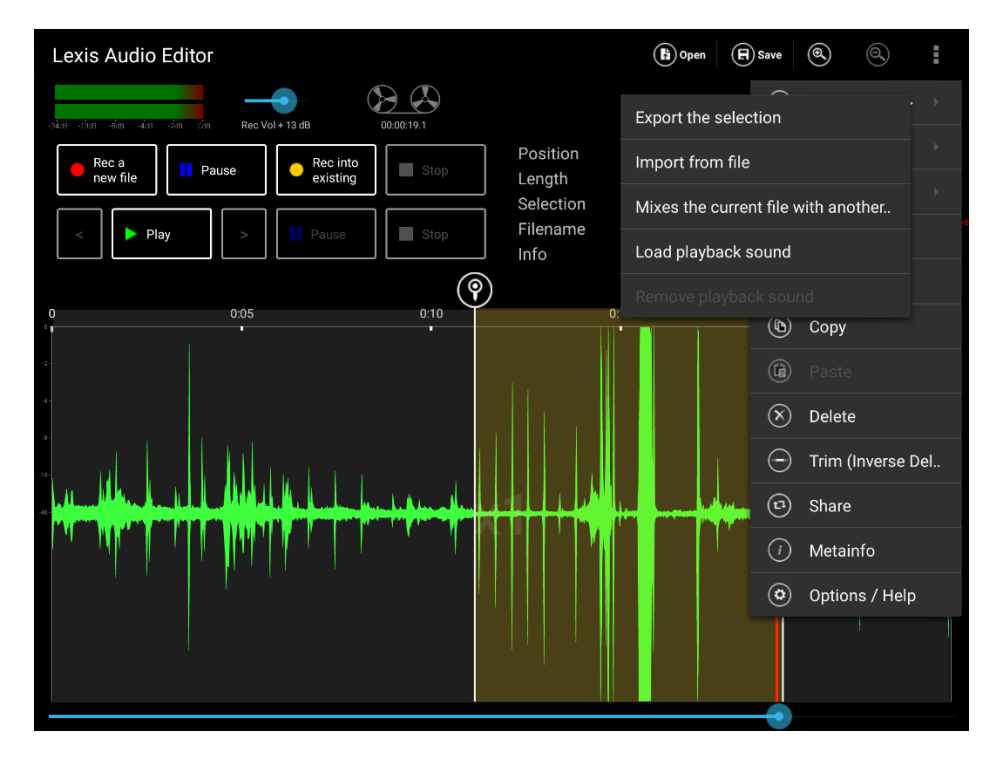

Choisissez le fichier son que vous voulez ajouter à la fin de votre fichier. Si la position de départ n'est pas définie ce sera ajouté à la fin.

| /storage | /emulated/0/Music                                                    |      | E     |
|----------|----------------------------------------------------------------------|------|-------|
|          |                                                                      |      |       |
| 5        | branchesrec_2020-11-14_15-10-44.m4a                                  |      | X     |
| 5        | bruits pasrec_2020-11-14_15-06-43.m4a<br>14/11/2020 150720 0.3MB     |      | X     |
| 5        | cartesonore2020-11-14_15-06-43.m4a<br>15/11/2020 17:20:27 1.3MB      |      | é X   |
| 5        | cartesonorerec_2020-11-14_15-06-43.m4a<br>15/11/202017:1615 1.1MB    |      | X     |
| 5        | descendant au jardin.wav<br>17/11/2020 11:08:59 6,1MB                |      | X     |
| 5        | extraitcartesonore2020-11-14_15-06-43.m4a                            |      | X     |
| 5        | feuillesrec_2020-11-14_15-08-09.m4a<br>14/11/2020150838 0,3MB        |      | X     |
| 5        | feuillestombentrec_2020-11-14_15-09-12.m4a<br>14/11/2020150943 0,3MB |      | X     |
| 5        | oiseauxrec_2020-11-14_15-13-24.m4a<br>14/11/2020151422_07MB          |      | X     |
| 5        | pasgraviersrec_2020-11-14_15-07-24.m4a<br>14/11/2020 150758 0.3MB    |      | X     |
| 🗸 Į      | selctoiseauxrec_2020-11-14_15-13-24.m4a<br>14/11/2020 153222 0,5MB   |      | X     |
|          |                                                                      |      |       |
|          |                                                                      | Open | ancel |

Taper sur "Open" (ouvrir) et le fichier sera importé.

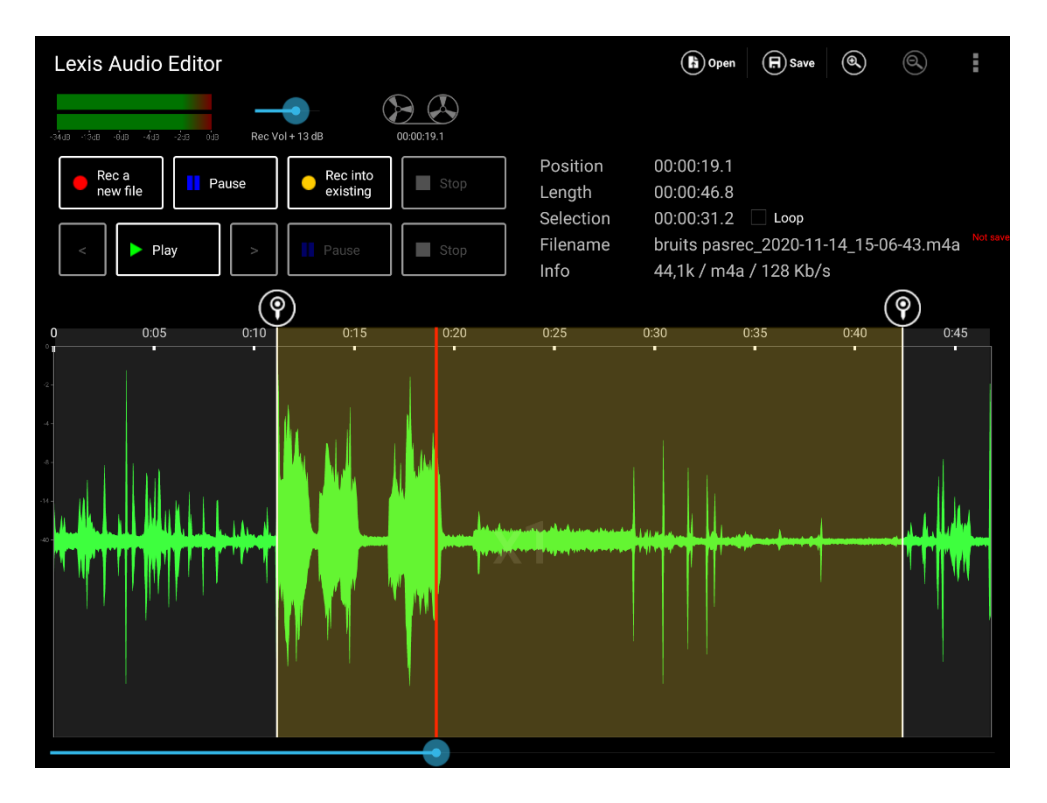

Si vous ne voulez pas ajouter le fichier son à la fin de l'enregistrement, vous devez définir une position de

départ. Bouger le sélecteur sur la position voulue and taper « under Import / Mix » on "Import from file". Le son sera inséré à la position choisie.

Ainsi vous pouvez remplacer une portion entre les deux sélecteurs.

#### **FINALISATION**

Quand vous avez terminé votre montage sonore, vous pouvez l'exporter, et le renommer en cliquant sur save, l'idéal est de choisir le format « **wav** » pour utiliser ce fichier dans d'autres logiciels de montage sonore comme **Audacity** sur PC.

Vous pouvez utiliser le convertisseur de formats en ligne pour obtenir du MP3 :

https://online-audio-converter.com/fr/,

car l'enregistrement dans ce format est payant sur lexis audio editor.